## **Tuto MySQL Workblench**

• cliquer sur "nouveau projet

| Accident de création de moderes                                                                                |                                                                                                    |      |
|----------------------------------------------------------------------------------------------------|----------------------------------------------------------------------------------------------------|------|
| Sebstanser und table<br>Underster aus gestenden<br>Date is bese de vestión de develos<br>synattisse<br>devenan | Shchere ver dirt.<br>• Eller Sinsen neter<br>• The second second seco |      |
| 2 attalen bilaurerken                                                                                          | cPolatet datari 2                                                                                                    | de . |

• cliquer sur l'onglet "MODEL" puis "ajouter diagramme"

| <u>M</u> odel | Database       | Plugins     | Scripting   | He |
|---------------|----------------|-------------|-------------|----|
| A             | dd Diagram     |             | Ctrl+T      |    |
| С             | reate Diagram  | n from Cata | log Objects |    |
| U             | ser Defined T  | ypes        |             |    |
| 0             | bject Notation | 1           |             | ۲  |
| R             | elationship No | otation     |             | ٠  |
| D             | iagram Prope   | rties and S | ize         |    |
| М             | lodel Options. |             |             |    |

• Cliquer sur "Placer une nouvelle table" ou en raccourci la touche " T"

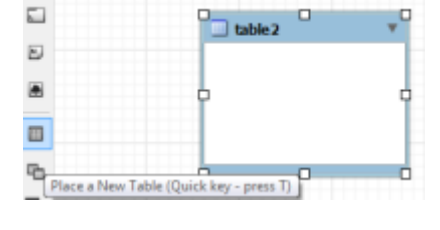

• Cliquer sur "editer la table"

| Cut 'table2'                      |
|-----------------------------------|
| Copy 'table2'                     |
| Paste                             |
| Edit Table                        |
| Edit in New Window                |
| Copy Inserts to Clipboard         |
| Copy Insert Template to Clipboard |
| Copy SQL to Clipboard             |
| Copy Column Names to Clipboard    |
| Delete 'table2'                   |
| Remove Figure 'table2'            |
|                                   |

• Puis rempliser votre table

Broken SlamWiki 2.0 - http://slamwiki2.kobject.net/

• Vous pouvais remplir plusieur table

| 📮 Talefae                     | en belec  |     |     |    |      |     |   |    |               | Grane |
|-------------------------------|-----------|-----|-----|----|------|-----|---|----|---------------|-------|
| Islam Kane                    | Datatoper | K   | 181 | LQ | 1821 | LPI | 2 | 12 | <b>Delash</b> |       |
| <ul> <li>Ministeri</li> </ul> | 81        | 10  | 10  | 10 | 11   | 0   |   | 10 |               |       |
| 0 Nam                         | VMDMARD   |     | 8   |    |      |     | 8 | -  |               |       |
| Presson .                     | VARDARER  | - 6 | 8   | 8  | E    | Е   | в | E  |               |       |
| D Age                         | 19/1      |     |     |    |      |     |   |    |               |       |
| O Localization                | VMOMPHIC  | - 0 |     |    | 10   | 10  |   | -  |               |       |

\* une fois les table créer,

\* il faut ajouter les liaisons en cliquant sur l'une des 6 laision celon votre choix.

| b . |                  |     |                   |     |
|-----|------------------|-----|-------------------|-----|
| >   | Intel Haddwaret  | ÷   | wite C            | +   |
| 7   | P idteblant (WT  |     | * idide D07       |     |
| 3   | Person (MDAR)(4) |     | Crite v Mccam(re) |     |
| 9   | PLosistor vAlgue | 0.0 | Claps INOARDS     | 144 |
| •   | Loleun           |     | Talana            |     |
|     |                  | _   | 0 0               | 0   |
| 5   |                  |     |                   |     |
| 3   |                  |     |                   |     |
| ū.  |                  |     |                   |     |
| 5   |                  |     |                   |     |
| ū   | ~                |     |                   |     |
| <   |                  |     |                   |     |
| 1   |                  |     |                   |     |
| 1   |                  |     |                   |     |

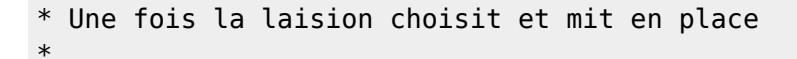

From: http://slamwiki2.kobject.net/ - **Broken SlamWiki 2.0** 

Permanent link: http://slamwiki2.kobject.net/si3/etudiants/td7/couture?rev=1358177389

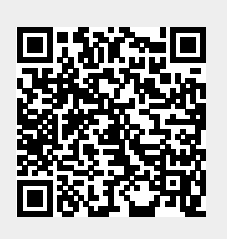

Last update: 2019/08/31 14:42